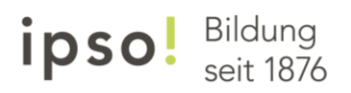

# Anleitung Outlook "E-Mail-Weiterleitung deaktivieren"

## Schritt 1

Öffnen Sie die Seite http://office365.com/ und klicken Sie dann auf "Anmelden".

| Microsoft M | licrosoft 365 | Produkte 🗸      | Ressourcen ~         | Vorlagen          | Support         | Jetzt kaufen                     |                                  |                                                  |               | Alles von                     | Microsoft ~ | Suchen 🔎 | Anmelden 🔗     |  |
|-------------|---------------|-----------------|----------------------|-------------------|-----------------|----------------------------------|----------------------------------|--------------------------------------------------|---------------|-------------------------------|-------------|----------|----------------|--|
|             | Erm           | nöglichen Sie   | Teamarbeit vo        | n praktisch je    | dem Ort, u      | m in Zeiten des War              | ndels noch fle                   | kibler und erfolgreicher zu                      | u werden.     | Weitere Informationen >       |             |          |                |  |
|             | f             | ür zu Hause     |                      | Für kleine u      |                 | osoft 3<br>e Produktivitäts-Clov | 365 fl<br>ud für Arbeit i<br>nen | <b>Ür alle!</b><br>Ind Privat<br>Enterprise-Plan |               | Für Bildungseinrichtu         | Ingen       |          |                |  |
|             |               |                 |                      |                   |                 | Sind Sie bereits K               | unde? Anmel                      | den                                              |               | ~                             |             |          | and the second |  |
| 14474 10 1  |               |                 |                      | 1                 |                 |                                  |                                  |                                                  |               |                               | T           |          |                |  |
|             |               |                 |                      |                   |                 |                                  |                                  |                                                  |               |                               |             |          |                |  |
|             | Er<br>Anwen   | reiche<br>dunge | en Sie r<br>en, inte | nehr r<br>elligen | nit ei<br>te Cl | ner Kom<br>oud-Dier              | plettlö<br>1ste ur               | sung, die ir<br>id erstklassi                    | nnov<br>ige S | ative Office<br>Sicherheit ve | ereint      |          |                |  |

## Schritt 2

Geben Sie Ihre ipso-Mailadresse (max.muster@dozent.ipso.ch bzw. max.muster@student.ipso) ein.

| Microsoft Anmelden max.muster@dozent.ipso.ch Sie haben noch kein Konto? Dann erstellen Sie jetzt eins! Mit Sicherheitsschlüssel anmelden ③ |
|----------------------------------------------------------------------------------------------------|
| Anmeldeoptionen                                                                                                    |

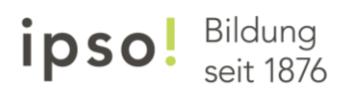

#### Schritt 3

Geben Sie Ihr Kennwort ein.

| TEIFA<br>Die Höhere Fachschule<br>der Digitalen Wirtschaft |                                                                                                    | HWS<br>Huber Widemann Schule     |                                     |
|------------------------------------------------------------|----------------------------------------------------------------------------------------------------|----------------------------------|-------------------------------------|
| Die Schweizer Schule für<br>Technik und Management         | <ul> <li>← de simme@ipsoch</li> <li>Kennwort eingeben</li> <li>Kennwort</li> <li>Kennwort</li> <li>Kennwort vergessen</li> </ul> |                                  | <b>ipso!</b><br>Haus des<br>Lernens |
| NSH<br>BILDUNGS<br>ZENTRUM                                 | Chancen, Perspektiven                                                                                                    | ipso!<br>International<br>School |                                     |

#### Schritt 4

Öffnen Sie «Microsoft Outlook».

| III Office 365  |                                                                           | P Suchen                                                                                                    |                                                     |                                                                                                    | © ? 🤹      |
|-----------------|---------------------------------------------------------------------------|----------------------------------------------------------------------------------------------------|-----------------------------------------------------|----------------------------------------------------------------------------------------------------|------------|
| ● <b> </b><br>⊕ | Guten Morgen                                                              |                                                                                                    |                                                     | Office installier                                                                                                    | en 🗸       |
|                 | <ul> <li>Definition also involution.</li> <li>Definition also:</li> </ul> | <ol> <li>Martin Margaret Sciences and Sciences and Sc</li></ol> | I Make Margarian Interpretation<br>Composition (CA) | <ul> <li>Annual Angle of Annual Angle of Angle of Ang</li></ul> | 0          |
| 4               |                                                                           |                                                                                                    |                                                     | I                                                                                                    | 2          |
| •               | ipsobildung sharepoint c                                                  | MMU Jagapher, Literature<br>Desenationen ditere                                                                                                    | MMA, supplies providers<br>listing-characteristics  | Noncine Estensiolograppe<br>produktog stytemper-                                                                                                    | Qu<br>ipsi |
| 1 <b>2</b>      | Zuletzt verwendet Angeheftet                                              | Mit mir geteilt Entdecken                                                                                                    |                                                     | ↑ Hochladen und öffnen                                                                                                    | =          |
| •               |                                                                           | 5                                                                                                    |                                                     |                                                                                                    |            |
| цii             | • Sankin spill thing at a scheme                                          | tage House Hi                                                                                                    | g <sup>a</sup> Geteilt                              |                                                                                                    |            |
|                 | Sharbart - par fishing At an a bara                                       | regione                                                                                                    | g <sup>A</sup> Geteilt                              | In On                                                                                                    | Tast -     |

# Schritt 5

Öffnen Sie die «Einstellungen» (Zahnrad).

|        | ipso!BILDUNG         | Ou | ıtlook | ,∕⊃ Suchen                                     |            |   |
|--------|----------------------|----|--------|------------------------------------------------|------------|---|
| =      | Neue Nachricht       |    |        | lle als gelesen markieren 🌱                    | Rückgängig |   |
| $\sim$ | Favoriten            |    | Ø      | Relevant Sonstige                              | Filter ~   |   |
| ۵      | Posteingang          | r. | •      | Autorit Martine<br>1. MARE - Desperator (E.L., | 08:15      | î |
| ۸      | Gesendete Elemente   |    |        | Next Nex                                       |            | 1 |
| 0      | Entwürfe             | 1  |        | <ul> <li>Specific Rev Denses</li> </ul>        | 08:11      | L |
|        | Favoriten hinzufügen |    | -      | Cartorn Co.                                    | D          |   |
| $\sim$ | Ordner               |    | MW     | Lance Back                                     | Mi, 22:48  |   |
| 9      | Posteingang          | ε. | MW     | Marcin Wanger                                  | 5 V        |   |

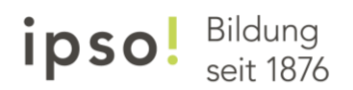

#### Schritt 6

Klicken Sie auf «Alle Outlook-Einstellungen anzeigen».

| ipsolailau                                      | NG OL | itlook | D Suchen                                    |            |
|-------------------------------------------------|-------|--------|---------------------------------------------|------------|
| Neue Nachricht                                  |       |        | lle als gelesen markieren - 🤊 I             | Rückgängig |
| ✓ Favoriten                                     |       | 0      | Relevant Sonstige                           | Filter ~   |
| Posteingang                                     |       | •      | history (A)<br>history (A) By the decides   | 100        |
| Gesendete Elemente                              |       | •      | Agent Nation                                |            |
| Favoriten hinzufügen                            |       |        | Naturi Natur                                |            |
| ∨ Ordner                                        |       |        | The second second second                    |            |
| Posteingang                                     |       | -      | Robert Wanger                               | -          |
| 🖉 Entwürfe                                      |       |        | trace duct                                  | witten     |
| Gesendete Elemente                              |       | MW     | 1. Carry and Stand                          | 6.24       |
| Gelöschte Elemente                              |       | MA     | Respire News                                | 1.2        |
| <ul> <li>Junk-E-Mail</li> <li>Archiv</li> </ul> | n.    |        | Bartis Margar                               | 1.1        |
| Notizen                                         |       | -      | Entationg<br>Sectors appropriate            | 10, 170    |
| Niperosis HDL                                   |       | -      | Barrier Barryan Bernerstade                 |            |
| > Adjancela Hill                                |       |        | Bankarpany temptani                         | 8,1771     |
| > Algerosis Milti                               |       |        | Euro hos                                    |            |
| > arost                                         |       | 8      | has safe converting and                     | No. Care   |
| Derive .                                        |       | •      | Rückruf: Juliane Neuss                      | Mi, 16:29  |
| > pro traceg rd                                 |       | 0      | Annal Cartisland<br>1. Kalendar Publishedik | 1.1        |
| 📼 📾 🖈 🛯                                         | 0     | -      | Percel Contribution                         | -          |

#### Schritt 7

Nehmen Sie das Häkchen bei "Weiterleitung aktivieren" heraus und klicken Sie abschliessend auf "speichern".

|                                  |                         |                                                            |         | <u>ب</u> لر 4 | 10 L 🖉 I  | Ψ |
|----------------------------------|-------------------------|------------------------------------------------------------|---------|---------------|-----------|---|
| Einstellungen                    | Layout                  | Weiterleitung                                              |         |               | ×         |   |
| Einstellungen suchen             | Verfassen und Antworten | Sie können Ihre E-Mails an ein anderes Konto weiterleiten. |         |               |           |   |
| Allgemein                        | Anlagen                 | Weiterleitung aktivieren                                   |         |               |           |   |
| 🖾 E-Mail                         | Regeln                  | Meine E-Mails weiterleiten an:                             |         |               |           |   |
| me 🛅 Kalender                    | Autraumen               | E-Mail-Adresse eingeben                                    |         |               |           |   |
| g <sup>q</sup> Personen          | Aktionen anpassen       | Kopie weitergeleiteter Nachrichten<br>beibehalten          |         |               |           |   |
| Schnelleinstellungen<br>anzeigen | E-Mail synchronisieren  |                                                            |         |               |           |   |
|                                  | Nachrichtenbehandlung   |                                                            |         |               |           |   |
|                                  | Weiterleitung           |                                                            |         |               |           |   |
|                                  | Automatische Antworten  |                                                            |         |               |           |   |
|                                  | S/MIME                  |                                                            |         |               |           |   |
|                                  | Gruppen                 |                                                            |         |               |           |   |
| ne                               |                         |                                                            | Speiche | rn            | Verwerfen |   |
| 25 - 1930 -                      | moung, recordinenteren  |                                                            |         |               |           |   |